## **User Manual**

Version 1.0 2020/11

## element M22-FHD

**Touch Monitor** 

е

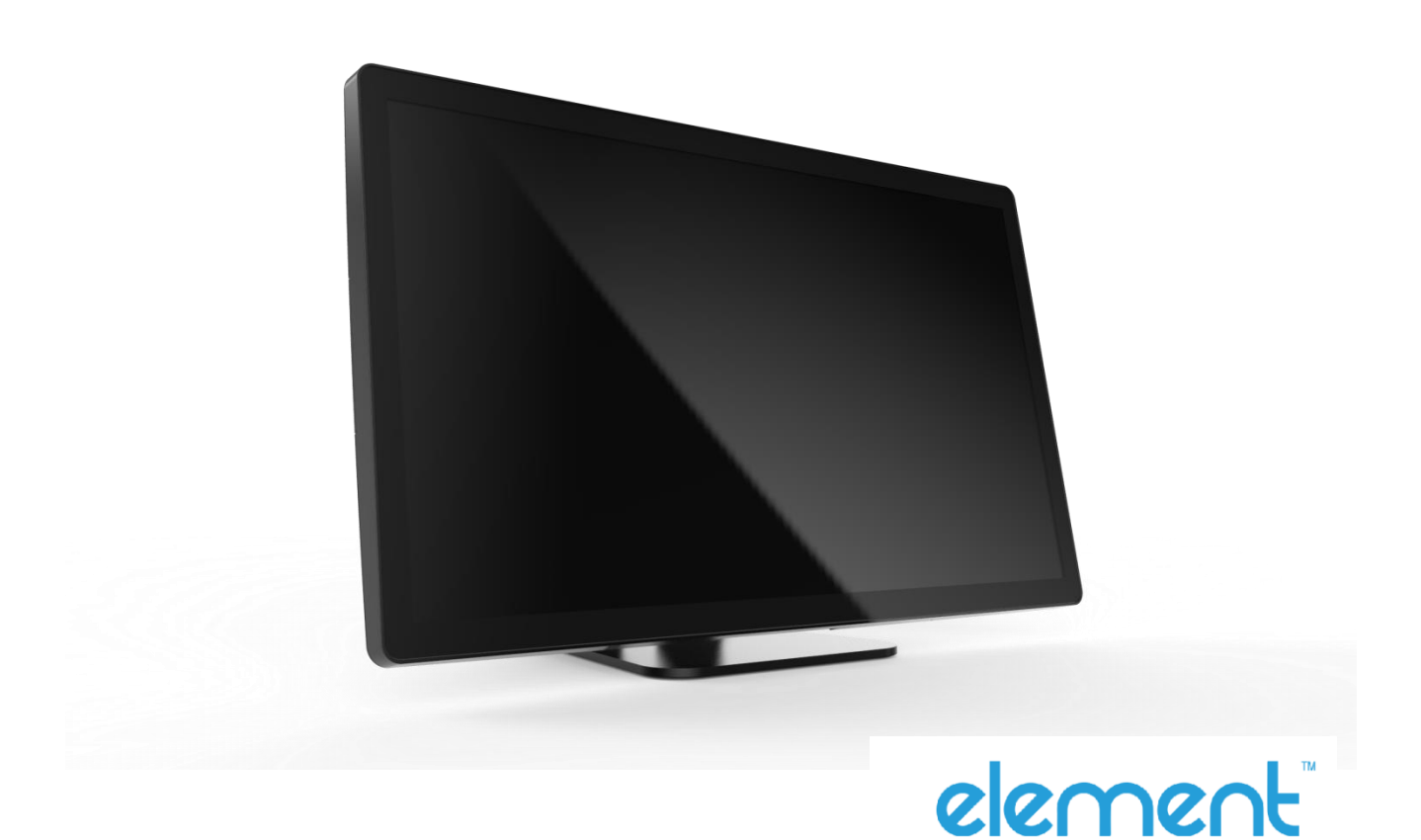

## About This Document

No part of this publication may be reproduced, transmitted, transcribed, stored in a retrieval system, or translated into any language or computer language, in any form or by any means, including, but not limited to, electronic, magnetic, optical, chemical, manual, or otherwise without prior written permission of Element..

The information in this document is subject to change without notice. Element makes no representations or warranties with respect to the contents herein, and specifically disclaims any implied warranties of merchantability or fitness for a particular purpose. Element reserves the right to revise this publication and to make changes from time to time in the content hereof without obligation of Element to notify any person of such revisions or changes. Windows is a registered trademark of Microsoft, Inc. Other brand or product names are trademarks of their respective holders.

## **Compliance Information**

## For FCC (USA)

This equipment has been tested and found to comply with the limits for a Class B digital device, pursuant to part 15 of the FCC Rules. These limits are designed to provide reasonable protection against harmful interference in a residential installation. This equipment generates, uses, and can radiate radio frequency energy, and if not installed and used in accordance with the instructions, may cause harmful interference to radio communications. However, there is no guarantee that interference will not occur in a particular installation. If this equipment does cause harmful interference to radio or television reception, which can be determined by turning the equipment off and on, the user is encouraged to try to correct the interference by one or more of the following measures:

- Reorient or relocate the receiving antenna.
- Increase the separation between the equipment and receiver.
- Connect the equipment into an outlet on a circuit different from that to which the receiver is connected.
- Consult the dealer or an experienced radio/TV technician for help.

This device complies with part 15 of the FCC Rules. Operation is subject to the following two conditions: (1) this device may not cause harmful interference, and (2) this device must accept any interference received, including interference that may cause undesired operation.

For IC (Canada) CAN ICES-3(B)/NMB-3(B)

## For CE (EU)

The device complies with the EMC Directive 2014/30/EU and Low Voltage Directive 2014/35/EU

## Renseignements relatifs à la conformité

## Pour la FCC (États-Unis).

Ce matériel a fait l'objet d'essais qui ont déterminé qu'il respectait les limites d'un appareil de classe B selon la partie 15 des règlements de la FCC. Ces limites sont établies pour assurer une protection raisonnable contre les parasites nuisant à une installation résidentielle. Ce matériel génère, utilise et peut émettre des ondes radio électriques, et lorsqu'il n'est pas installé et utilisé selon les instructions, peut causer des parasites nuisant aux communications radio. Il n'y a toutefois aucune garantie qu'il n'y aura pas de parasites dans une installation en particulier. Si ce matériel cause des parasites à la réception d'ondes radio ou de télévision, ce qui peut être déterminé en l'éteignant et en l'allumant, l'utilisateur est invité à essayer de corriger le problème des parasites par l'une ou l'autre des mesures suivantes :

- Réorienter ou déplacer l'antenne de réception.
- Augmenter la distance entre le matériel et la réception.
- Brancher le matériel dans une prise sur un autre circuit que celui où le récepteur est branché.
- Consulter le distributeur ou un technicien radio ou TV expérimenté pour des conseils.

L'appareil respecte la partie 15 des règlements de la FCC. Le fonctionnement doit respecter les deux conditions suivantes : 1) cet appareil ne doit pas causer de parasites et (2) cet appareil doit accepter tous les parasites reçus, notamment ceux pouvant causer un fonctionnement non voulu.

### **Pour Industrie Canada**

Norme canadienne NMB-3(B)

### Pour la CE (UE)

L'appareil respecte la directive 2014/30/UE relative à la compatibilité électromagnétique et la directive 2014/35/EU sur les limites de basse tension

## **Usage Notice**

| Warning - To prevent the risk of fire or shock hazards, and do not expose the product to moisture.                                                                                                    |
|----------------------------------------------------------------------------------------------------|
| Warning - Please do not open or disassemble the product as this may cause electric shock.                                                                                                    |
| Warning - Power cord shall be connected to a socket-outlet with earthing connection.                                                                                                    |
| Warning - The cable cover cannot be removed under normal use conditions.                                                                                                    |
| Warning - Stability Hazard. The touch monitor may fall, causing serious personal injury or death. To prevent injury, this touch monitor must be securely attached to the wall in accordance with the installation instructions. |

### Precautions

Please follow all warnings, precautions and maintenance as recommended in this user's manual to maximize the life of your unit.

Do :

- Turn off the product before cleaning.
- Use a soft cloth moistened with mild detergent to clean the product housing.
- Use only the qualified power adapter that comes with your device.
- Disconnect the power plug from AC outlet if the product is not going to be used for an extended period of time.

#### Don't ∶

- Do not use abrasive cleaners, waxes or solvents for your cleaning.
- Do not operate the product under the following conditions:
  - Extremely hot, cold or humid environment.
  - Areas susceptible to excessive dust and dirt.
  - Near any appliance generating a strong magnetic field.

## Avis d'utilisation

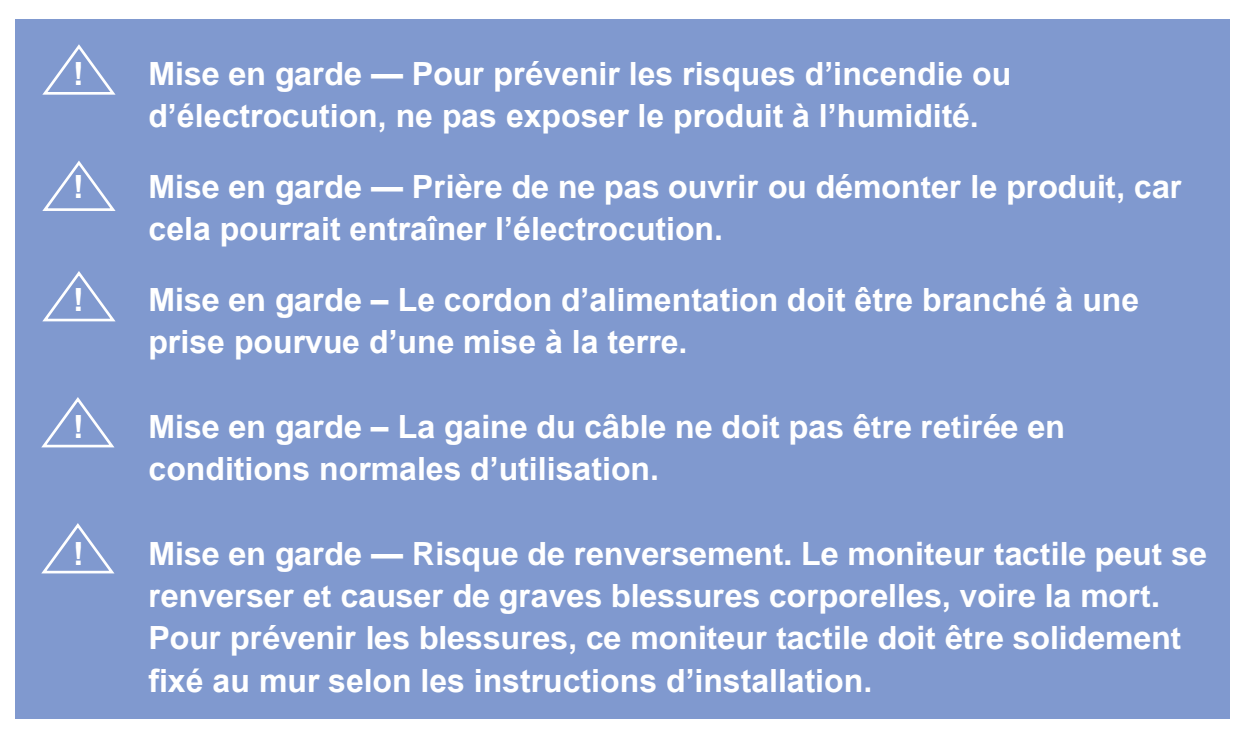

#### **Précautions**

Veuillez suivre toutes les mises en garde, précautions et entretiens recommandés dans ce manuel d'utilisation pour maximiser la durée de vie de votre unité.

### À faire :

- Éteindre l'appareil avant de le nettoyer.
- Utiliser un chiffon humidifié par une solution savonneuse pour nettoyer le boîtier du produit.
- Utiliser uniquement l'adaptateur d'alimentation prescrit pour votre appareil.
- Débrancher l'appareil lorsqu'il n'est pas utilisé pendant une période prolongée.

## À éviter :

- Ne pas utiliser de nettoyants abrasifs, de cires ou de solvants pour le nettoyage
- Ne jamais utiliser l'appareil dans les conditions suivantes :
  - des conditions environnementales extrêmes (chaud, froid ou humidité)
  - des endroits remplis de poussières et de saletés.
  - à proximité d'appareils produisant un fort champ magnétique.

## **Table of Contents**

| Chapter 1                           | 8                             |
|-------------------------------------|-------------------------------|
| 1.1 Overview                        | 9                             |
| 1.2 Feature                         | 9                             |
| 1.3 Specifications                  | 9                             |
| 1.4 Block Diagram                   |                               |
| 1.5 Interface Connectors            |                               |
| 1.5.1 Power Connector               |                               |
| 1.5.2 Video Signal Connector        |                               |
| 1.6 Package Overview                |                               |
| Chapter 2                           | 20                            |
| 2.1 About VESA Mount                | 21                            |
| 2.2 On-Screen Display               |                               |
| 2.2.1 OSD Function Description      | 24                            |
| 2.2.2 Timing Table Chart            |                               |
| 2.2.3 EDID Data                     |                               |
| 2.3 Dimension                       |                               |
| 2.4 Optional Accessory Installation |                               |
| 2.4.1 Install the Stand Module      |                               |
| 2.4.2 Dismantle the Stand Module    |                               |
| 2.4.3 Install the Camera Module     |                               |
| 2.4.4 Dismantle the Camera Module   |                               |
| 2.4.5 Install the MSR Module        | Error! Bookmark not defined.0 |
| 2.4.6 Dismantle the MSR Module      | Error! Bookmark not defined.1 |
| Appendix                            |                               |

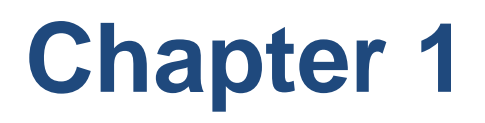

**Product Introduction** 

## 1.1 Overview

The Element M22-FHD series is a 22" touchscreen monitor is designed and developed to provide flexible monitor that can optional install Camera or MSR. The Element M22-FHD is a 22 inches SXGA (1920 x 1080) LCD monitor with a P-cap touch screen and 10 touch points.

## 1.2 Feature

- To provide optional assembly accessories
- To support VESA mount 100mm x 100mm
- 1920 x 1080 resolution
- With P-cap touch

| LCD Touch Panel       | LCD Touch Panel                                                                           |  |  |  |
|-----------------------|-------------------------------------------------------------------------------------------|--|--|--|
| Size                  | 22" TFT LCD                                                                               |  |  |  |
| Brightness            | 250 cd/m <sup>2</sup> (Non-touch screen)<br>220 cd/m <sup>2</sup> (P-CAP)                 |  |  |  |
| Number of Pixels      | 1920 (H) × 1080 (V)                                                                       |  |  |  |
| Touch Type            | P-CAP/ 10 points                                                                          |  |  |  |
| Environment           |                                                                                           |  |  |  |
| Certificate           | CE   FCC                                                                                  |  |  |  |
| Compliance            | IPX0                                                                                      |  |  |  |
| Operating Temperature | 0°C ~ 40°C                                                                                |  |  |  |
| Storage Temperature   | -20°C ~ 60°C                                                                              |  |  |  |
| Operating Humidity    | 0% ~ 90% RH, non-condensing                                                               |  |  |  |
| Mounting              | VESA 100 mm x 100 mm                                                                      |  |  |  |
| Dimension (W x H x D) | 510.96 mm x 308.01 mm x 37.9 mm(w/o stand)<br>510.96 mm x 314.89 mm x 240.38 mm(w/ stand) |  |  |  |
| Net Weight            | 5.84 Kg (Typ.)                                                                            |  |  |  |
| Gross Weight          | 9.5 Kg                                                                                    |  |  |  |

## **1.3 Specifications**

## 1.4 Block Diagram

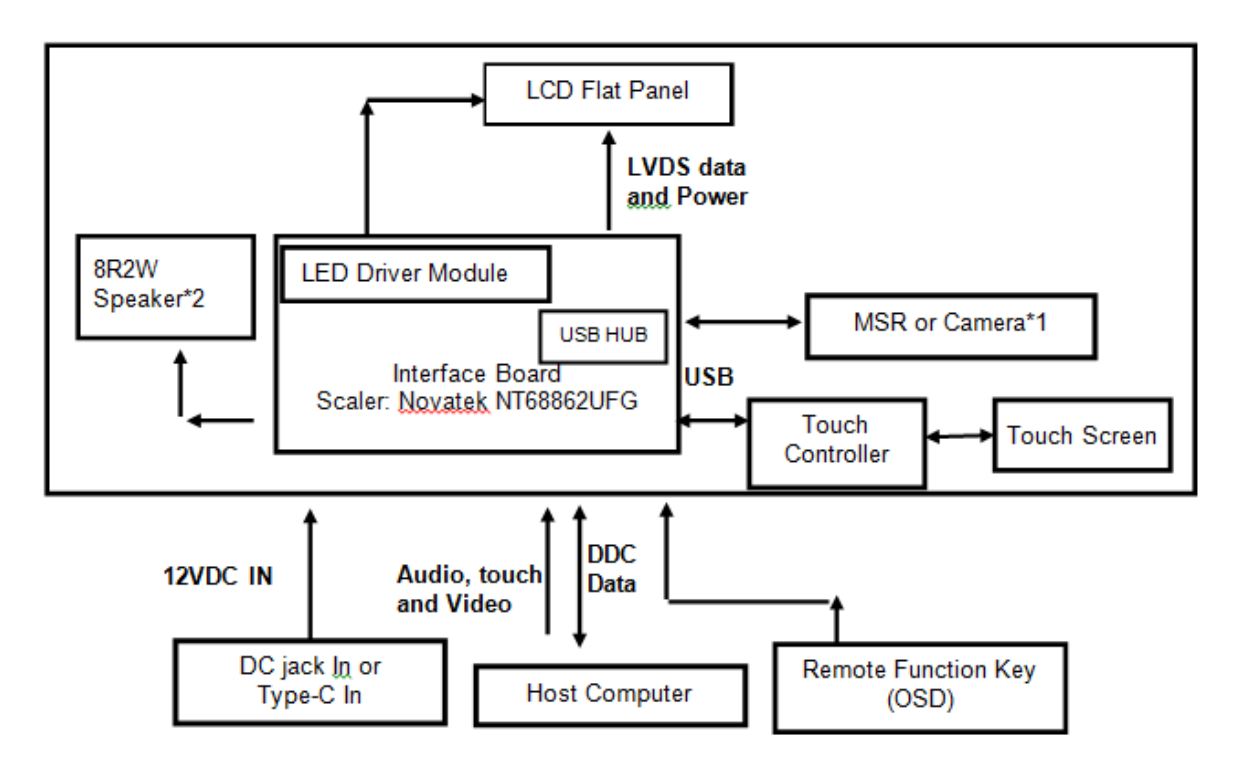

## **1.5 Interface Connectors**

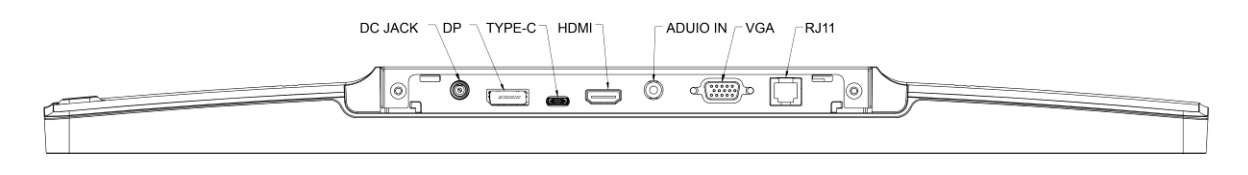

#### **1.5.1 Power Connector**

The AC/DC converter shall have an IEC320 type male power receptacle for connection to AC mains power. The power cord, exact type to be supplied in the appropriate Option Kit, shall be length of  $1.8 \pm 0.05$  meters, and PC99 compliant.

## 1.5.2 Video Signal Connector

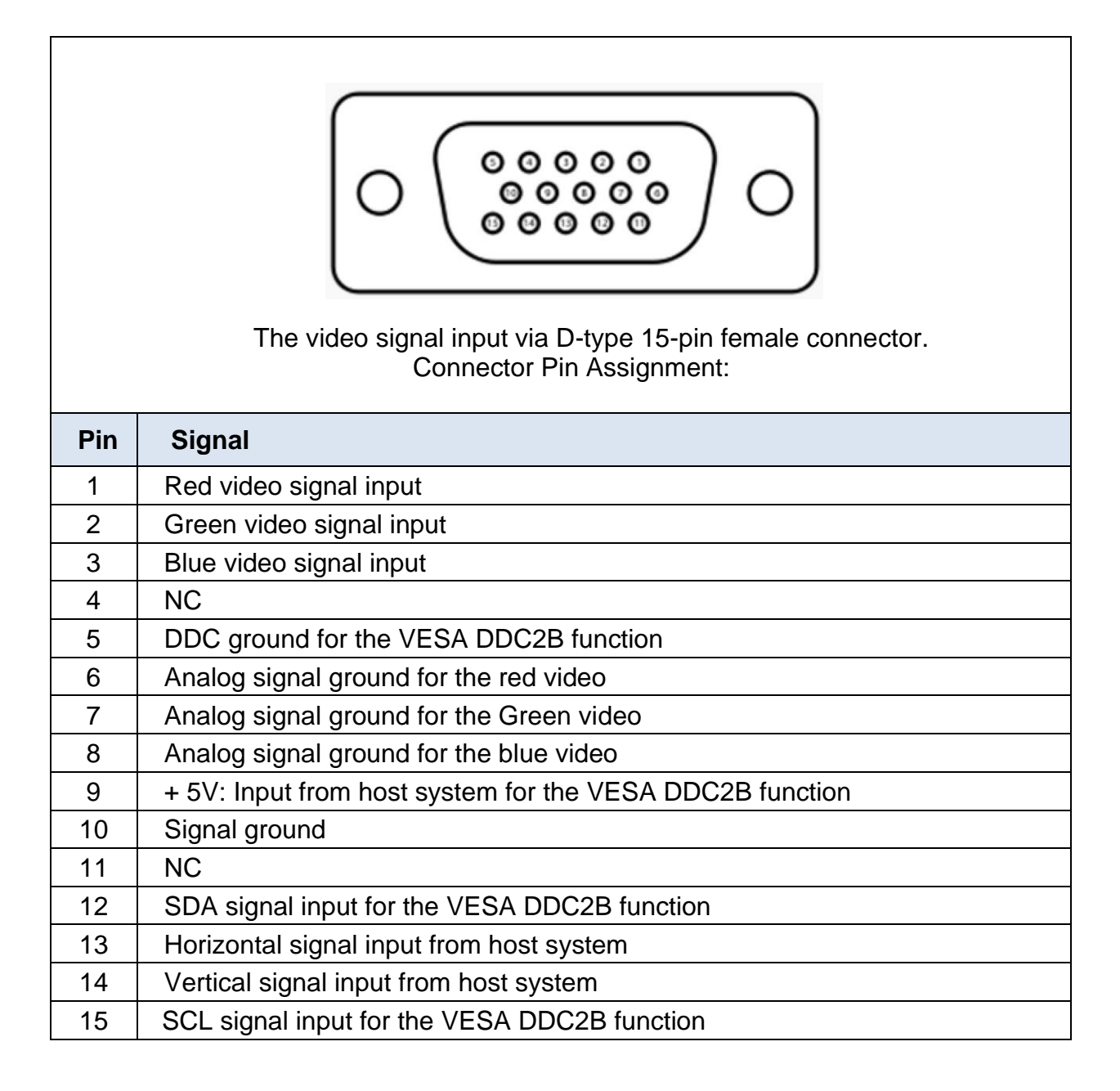

## Display Port(1.2a)

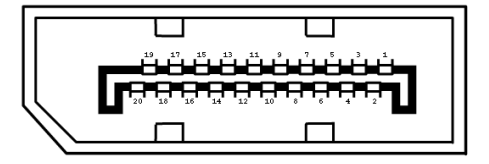

| Pin | Signal               | Pin | Signal                                          |
|-----|----------------------|-----|-------------------------------------------------|
| 1   | ML_Lane 0(p) Data0 + | 11  | Signal ground                                   |
| 2   | Signal ground        | 12  | ML_Lane 3(n) Data3 -                            |
| 3   | ML_Lane 0(n) Data0 - | 13  | Signal ground                                   |
| 4   | ML_Lane 1(p) Data1 + | 14  | Signal ground                                   |
| 5   | Signal ground        | 15  | AUX_CH(p) AUX + Signal for<br>Auxiliary Channel |
| 6   | ML_Lane 1(n) Data1 - | 16  | Signal ground                                   |
| 7   | ML_Lane 2(p) Data2 + | 17  | AUX_CH(n) AUX - Signal for<br>Auxiliary Channel |
| 8   | Signal ground        | 18  | Hot Plug                                        |
| 9   | ML_Lane 2(n) Data2 - | 19  | DP_PWR Return                                   |
| 10  | ML_Lane 3(p) Data3 + | 20  | DP_PWR                                          |

## HDMI(1.3a)

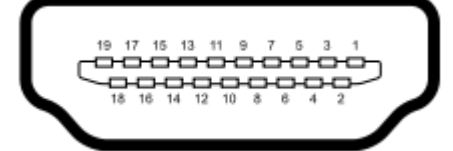

| Pin | Signal            | Pin | Signal                    |
|-----|-------------------|-----|---------------------------|
| 1   | TMDS Data2+       | 11  | TMDS Clock Shield         |
| 2   | TMDS Data2 Shield | 12  | TMDS Clock–               |
| 3   | TMDS Data2–       | 13  | CEC                       |
| 4   | TMDS Data1+       | 14  | Reserved (N.C. on device) |
| 5   | TMDS Data1 Shield | 15  | SCL                       |
| 6   | TMDS Data1–       | 16  | SDA                       |
| 7   | TMDS Data0+       | 17  | DDC/CEC Ground            |
| 8   | TMDS Data0 Shield | 18  | +5V Power                 |
| 9   | TMDS Data0-       | 19  | Hot Plug Detect           |
| 10  | TMDS Clock+       |     |                           |

| DC JACK |        |  |  |
|---------|--------|--|--|
|         |        |  |  |
| Pin     | Signal |  |  |
| 1       | +12V   |  |  |
| 2       | GND    |  |  |

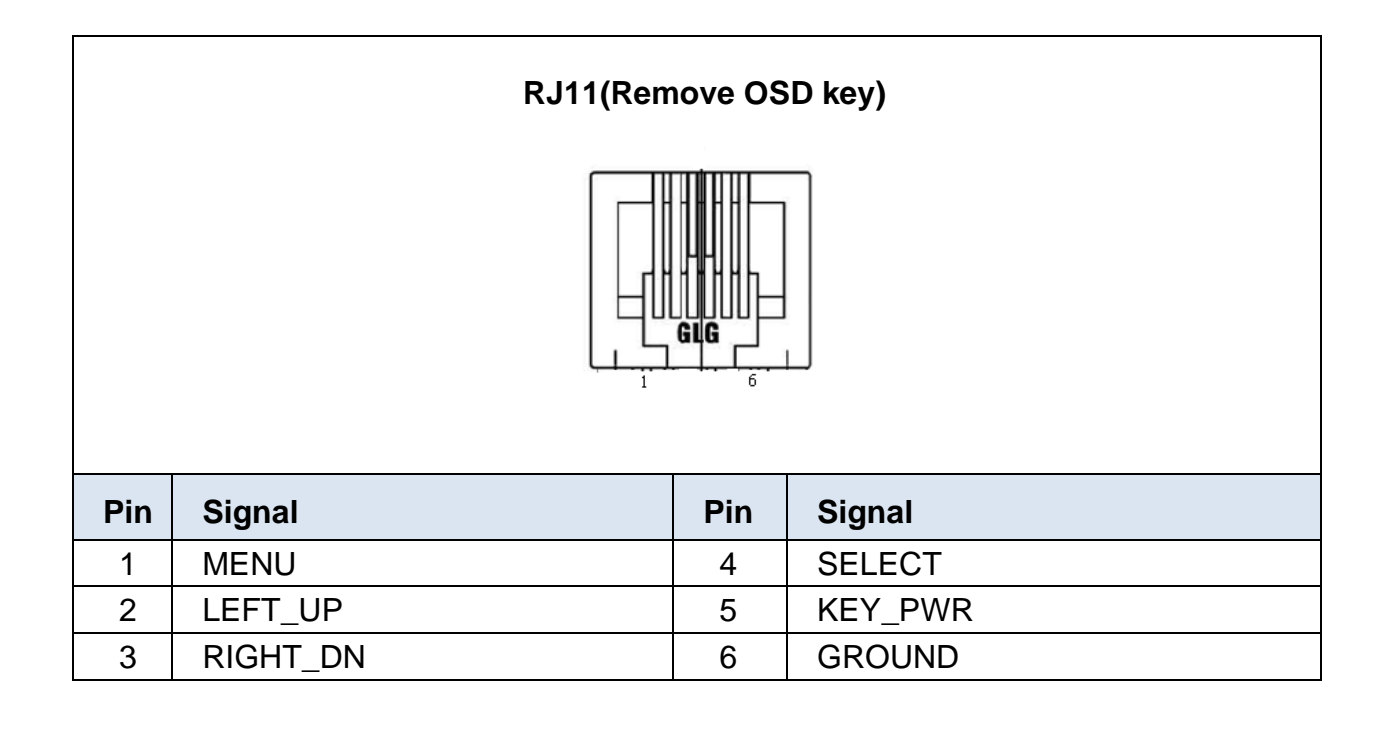

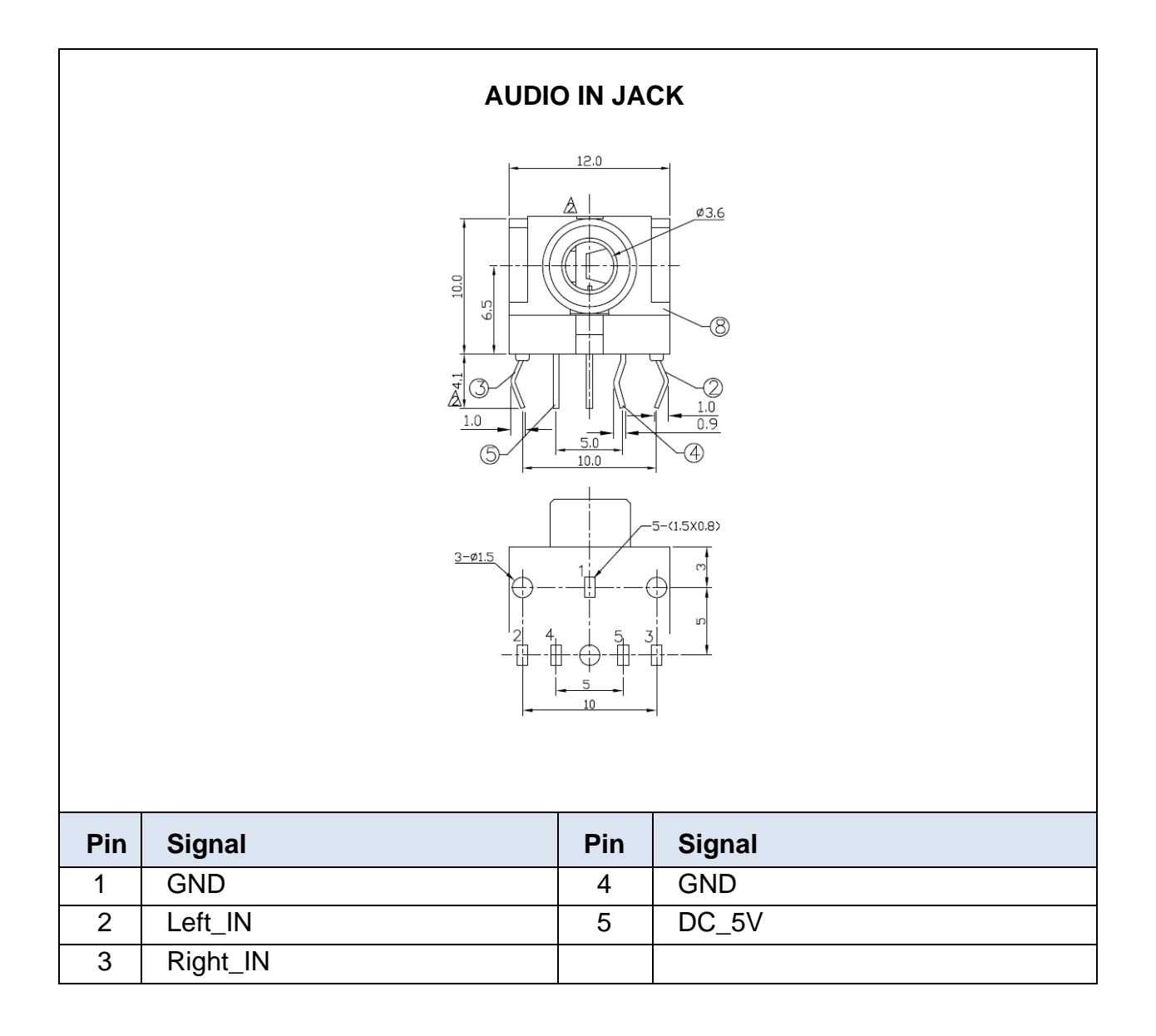

| Type-C USB Connector |                                                                                                    |  |     |         |  |  |
|----------------------|----------------------------------------------------------------------------------------------------|--|-----|---------|--|--|
|                      | A1 A2 A3 A4 A5 A6 A7 A8 A9 A10 A11 A12<br>GND TX1+ TX1- VBUS CC1 D+ D- SBU1 VBUS RX2- RX2+ GND                                                                                                    |  |     |         |  |  |
|                      | (                                                                                                    |  |     |         |  |  |
|                      | GND       RX1+       RX1-       VBUS       SBU2       D-       D+       CC2       VBUS       TX2-       TX2+       GND         B12       B11       B10       B9       B8       B7       B6       B5       B4       B3       B2       B1 |  |     |         |  |  |
| Din                  |                                                                                                    |  |     |         |  |  |
|                      | Signal                                                                                                    |  |     | Sigilai |  |  |
| AT                   |                                                                                                    |  | BIZ |         |  |  |
| AZ                   | SSTAPT                                                                                                    |  | BIT |         |  |  |
| A3                   | SSIXNI                                                                                                    |  | B10 | SSRXn1  |  |  |
| A4                   | VBUS                                                                                                    |  | 89  | VBUS    |  |  |
| A5                   |                                                                                                    |  | 88  | SBU2    |  |  |
| A6                   | Dp1                                                                                                    |  | B/  | Dn2     |  |  |
| A/                   |                                                                                                    |  | B6  |         |  |  |
| A8                   | SBU1                                                                                                    |  | B5  |         |  |  |
| A9                   | VBUS                                                                                                    |  | B4  | VBUS    |  |  |
| A10                  | SSRXn2                                                                                                    |  | B3  | SSTXn2  |  |  |
| A11                  | SSRXp2                                                                                                    |  | B2  | SSTXp2  |  |  |
| A12                  | GND                                                                                                    |  | B1  | GND     |  |  |

## 1.6 Package Overview

|                              |                            | turne 1                  |
|------------------------------|----------------------------|--------------------------|
| LCD Display                  | Power Cord                 | DC Power Supply          |
|                              |                            |                          |
| TYPE-C to USB-A cable        | DP cable                   | VGA cable                |
| (Optional)                   | (Optional)                 | (Optional)               |
|                              |                            | CHARTER AND              |
| OSD Remote key<br>(Optional) | USB TYPE-C cable(Optional) | HDMI cable<br>(Optional) |
|                              |                            |                          |
| Stand(Optional)              | Screw                      |                          |

## <u>/! Warming!</u>

This product is intended to be supplied by a Listed Power Adapter, rated 12Vdc, 2.0A minimum (complied with LPS or PS2), Tma = 40 degree C minimum, and the altitude of operation = 3048m minimum. If it needs further assistance with purchasing the power source, please contact to Element for further information.

#### /!\\_\_\_\_\_ Mise en garde!

Cet appareil est conçu avec une alimentation de courant CA, d'une tension nominale de 12Vdc, 2.0A minimum (conforme LPS ou PS2), Tma = 40 degrés C minimum et l'altitude de l'utilisation = 3048m minimum. Pour d'autres conseils pour l'installation de la source d'alimentation, communiquer avec Element pour de plus amples renseignements.

## **Chapter 2**

**Product Installation** 

## 2.1 About VESA Mount

The Element M22-FHD series conform to the "VESA Flat Display Mounting Interface Standard" which defines a physical mounting interface for touch monitor, and corresponding with the standards of touch monitor mounting devices. The VESA mount is located on the back of this unit.

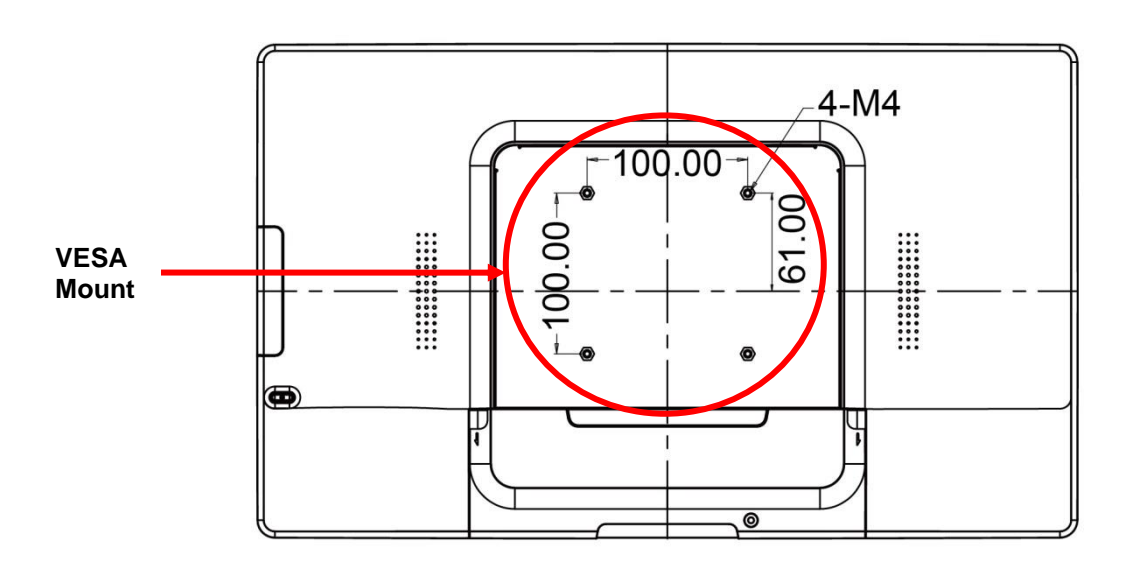

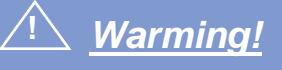

Please select the Element original screws! The distance between the back cover surface and the bottom of the screw hole is 8 mm. Please use four M4/8mm screws diameter with proper length to mount your monitor.

Note: The mounting stand must be able to support at least 7.67 lbs (3.48 Kg).

## <u>'Nise en garde!</u>

Sélectionner les vis d'origine de Element! La distance entre la surface du couvercle arrière et le bas de l'orifice de la vis est de 8 mm. Utiliser les vis M4/8mm de diamètre pour le montage de votre moniteur.

*Remarque : Le support de montage doit pouvoir supporter un poids d'au moins 7.67 lb (3,48kg).* 

## 2.2 On-Screen Display

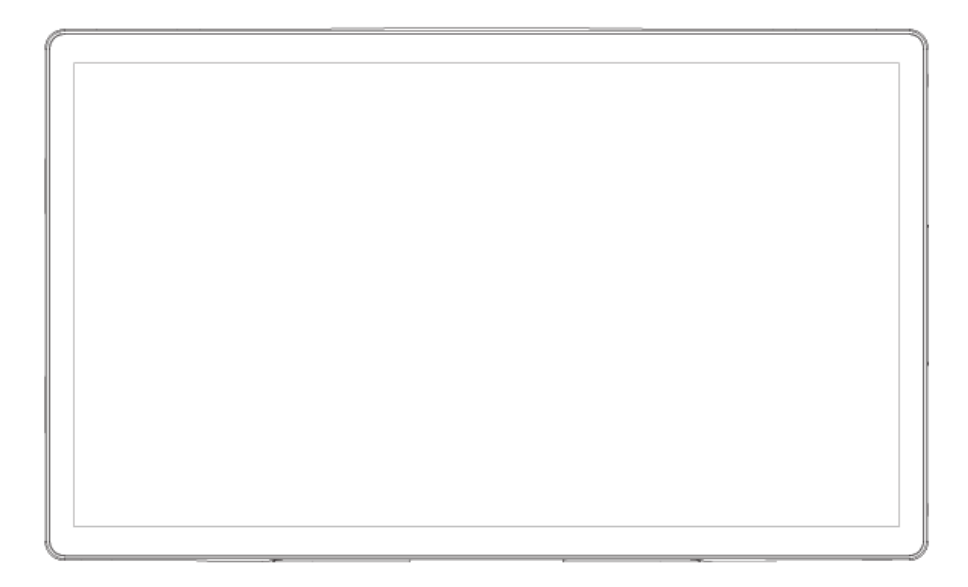

| OSD<br>Key | Menu off status                | Menu on status                      |  |  |
|------------|--------------------------------|-------------------------------------|--|--|
| E          | Menu appear                    | Menu disappear/ return to main item |  |  |
|            | Brightness                     | s Main item select up/ Adjust up    |  |  |
| ▼          | Mute                           | Main item select down/ Adjust down  |  |  |
| L          | Enter/Select sub-item function |                                     |  |  |
| ڻ          | Power On/Off                   |                                     |  |  |

- 1. Press the "MENU" button to pop up the "on-screen menu" and press "Up" or "Down" button to select among the five functions in the main menu.
- 2. Choose the adjustment items by pressing the "Enter" button.
- 3. Adjust the value of the adjustment items by pressing the "Up" or "Down" button.
- 4. With the OSD menu on screen, press "Menu" button to return main menu or exit OSD.
- 5. The OSD menu will automatically close, if you have left it idle for a pre-set time.
- 6. To Lock the OSD / Power menu buttons, please follow the instructions below.

(Please note: the monitor has to be turned ON with a valid signal pre-set)

- a. Press the "Select" key 3 seconds, The "Lock/Unlock" menu will be appeared.
- b. The "Lock/Unlock" is showed for 3 seconds
- c. Use the "Select" key to select OSD or Power setting then set at "Lock" by pushing the "UP" or "Down" button
- d. When the "UP" or "Down" button is released, the previous setting will be saved and exit the "Lock/Unlock" menu automatically.
- 7. OSD of source selection is showed, please follow the instructions below.
  - a. Press the "Menu" key 3 seconds and next to press "Down".
  - b. After releasing key," OSD of source selection" is showed for 3 seconds

#### Please note:

- 1. When the OSD Lock function is selected, this indicates that all the buttons except "power" button are now disabled.
- 2. When the Power Lock function is selected, this indicates that the power key is disabled; user can not to turn off the monitor by "Power" key.

| Item            | Content                                                                                                    | Default |
|-----------------|----------------------------------------------------------------------------------------------------|---------|
| Contrast        | The monitor luminance level control.                                                                                                  | 50      |
| Brightness      | The monitor backlight level control.                                                                                                  | 100     |
| Auto Adjust     | Fine-tune the image to full screen automatically.                                                                                     | NA      |
| Left/Right      | Moving screen image horizontal position to left or right.                                                                             | NA      |
| Up/Down         | Moving screen image vertical position to up or down.                                                                                  | NA      |
| Horizontal size | The screen image horizontal dot clock adjustment.                                                                                     | NA      |
| Fine            | The screen image pixel phase adjustment.                                                                                              | NA      |
| OSD Left/Right  | Moving OSD menu horizontal position to left or right.                                                                                 | 50      |
| OSD Up/Down     | Moving OSD menu vertical position to up or down.                                                                                      | 50      |
| OSD<br>Time out | OSD auto-disappear time selection.                                                                                                    | 15      |
| OSD Language    | OSD menu language selection. (English, French,<br>Japanese, Deutsch, Spanish, Italian, Traditional<br>Chinese and Simplified Chinese) | English |
| Factory Reset   | Factory default value restored.                                                                                                    | NA      |
| RGB             | Color temperature selection. (9300K, 6500K, 5500K, 7500K, User)                                                                       | USER    |

## 2.2.2 Timing Table Chart

| Mede | Decolution            | H-Freq. | Bandwidth   | Polarity |   |
|------|-----------------------|---------|-------------|----------|---|
| wode | Resolution            | (KHz)   | (KHz) (MHz) |          | V |
| 1    | VGA 720x400 70Hz      | 31.47   | 28.322      | -        | + |
| 2    | VGA 640x480 60Hz      | 31.47   | 25.175      | -        | - |
| 3    | MAC 640x480 66Hz      | 35      | 32.24       | -        | - |
| 4    | VESA 640x480 72Hz     | 37.86   | 31.5        | -        | - |
| 5    | VESA 640X480 75Hz     | 37.5    | 31.5        | -        | - |
| 6    | VESA 800x600 56Hz     | 35.16   | 36          | +        | + |
| 7    | VESA 800x600 60Hz     | 37.88   | 40          | +        | + |
| 8    | VESA 800x600 75Hz     | 46.88   | 49.5        | +        | + |
| 9    | VESA 800x600 72Hz     | 48.08   | 50          | +        | + |
| 10   | MAC 832x624 75Hz      | 49.72   | 57.283      | -        | - |
| 11   | VESA 1024x768 60Hz    | 48.36   | 65          | -        | - |
| 12   | VESA 1024x768 70Hz    | 56.48   | 75          | -        | - |
| 13   | VESA 1024x768 75Hz    | 60.02   | 78.75       | +        | + |
| 14   | SXGA 1280x1024 60Hz   | 64      | 108         | +        | + |
| 15   | SXGA 1280x1024 75Hz   | 80      | 135         | +        | + |
| 16   | SXGA 1152x864 75Hz    | 67.5    | 108         | +        | + |
| 17   | SXGA 1280x960 60Hz    | 60      | 108         | +        | + |
| 18   | WXGA+ 1440x900 60Hz   | 56      | 106.5       | -        | + |
| 19   | WXGA+ 1440x900 75Hz   | 70.6    | 136.75      | -        | + |
| 20   | WSXGA+ 1680x1050 60Hz | 65.2    | 146         | -        | + |
| 21   | WSXGA+ 1680x1050 75Hz | 82.3    | 187         | -        | + |
| 22   | VESA 1280x 768 60Hz   | 47.776  | 79.5        | -        | + |
| 23   | 1920X1080 60Hz        | 67.5    | 148.5       | +        | + |

**Note: (1)** If input H-display > 1920 pixel or V-display > 1080 lines or V-Sync >76Hz, then OSD shall display warning out of range

## 2.2.3 EDID Data

## VGA

The monitor assembly shall provide a display communications channel that conforms to VESA DDC2B hardware requirements. This configuration shall contain the 128-byte EDID file as specified by VESA EDID Standard.

## **DP/HDMI/TYPE-C**

The monitor assembly shall provide a display communications channel that conforms to VESA DDC2B hardware requirements. This configuration shall contain the 256-byte EDID file as specified by VESA EDID Standard.

## 2.3 Dimension

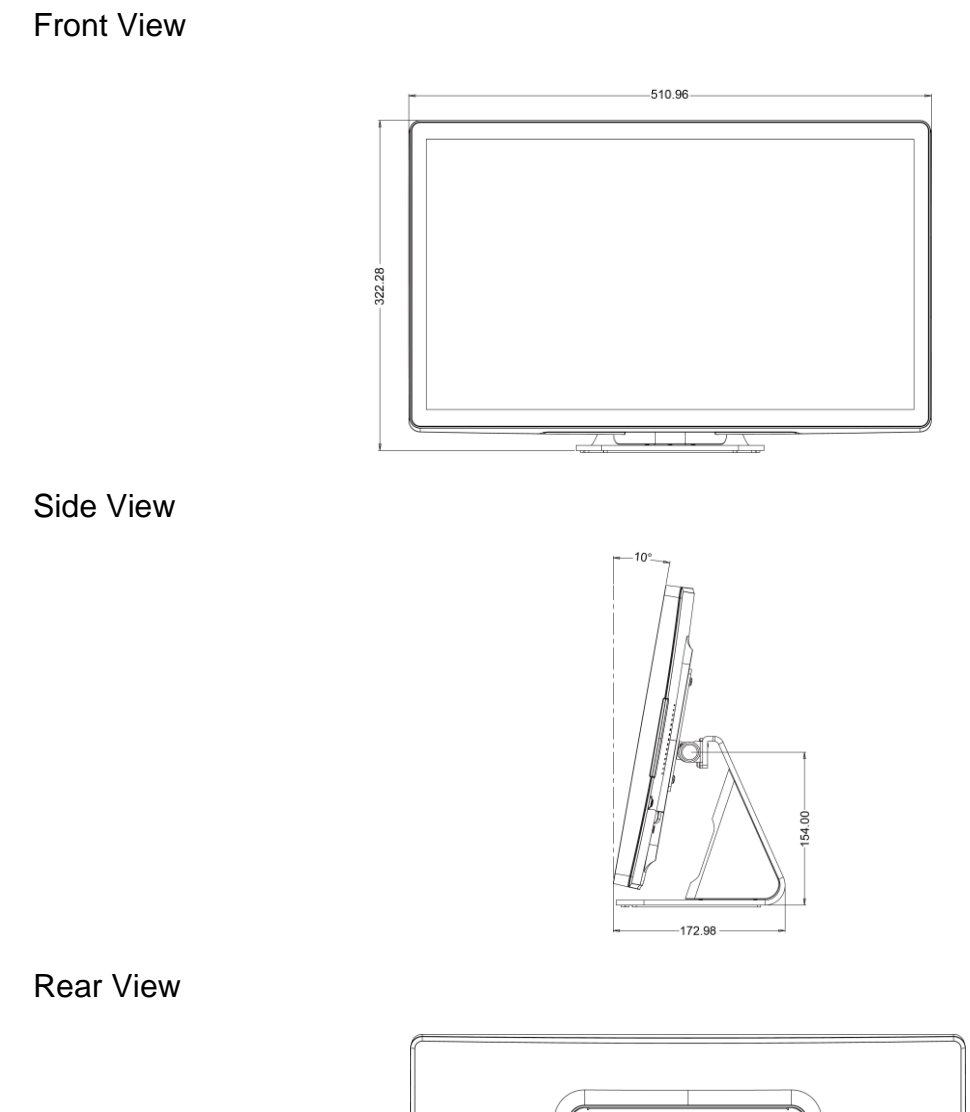

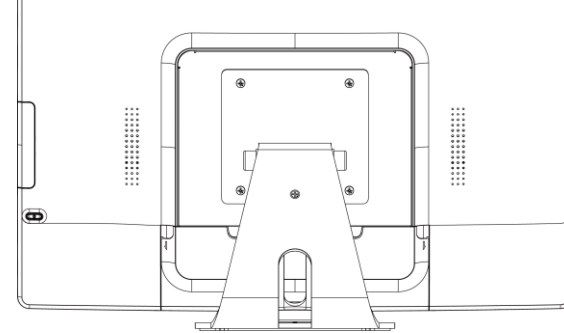

## Bottom view

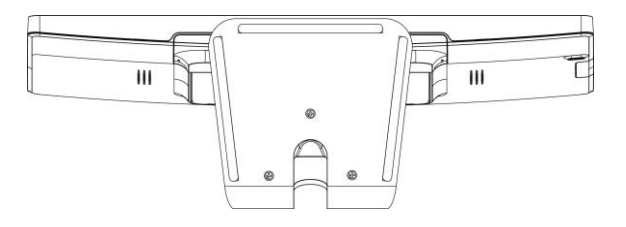

## 2.4 Optional Accessory Installation

Note: Please install/ dismantle the product when the monitor system is in the shutdown state.

## 2.4.1 Install the Stand module

Place stand module on back of touch monitor and align the screw holes. Install the four M4 screws to fasten the stand.

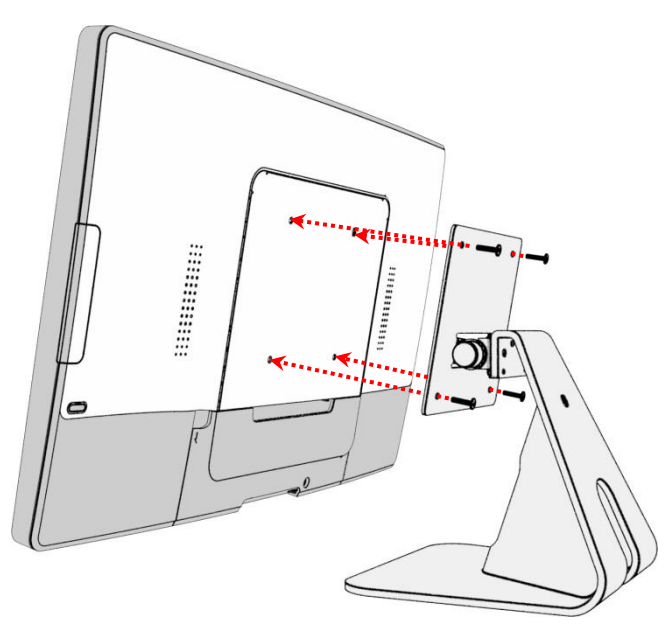

### 2.4.2 Dismantle the Stand module

Step 1: Loosen the screws

Step 2: Pull it to out from touch monitor and remove stand module.

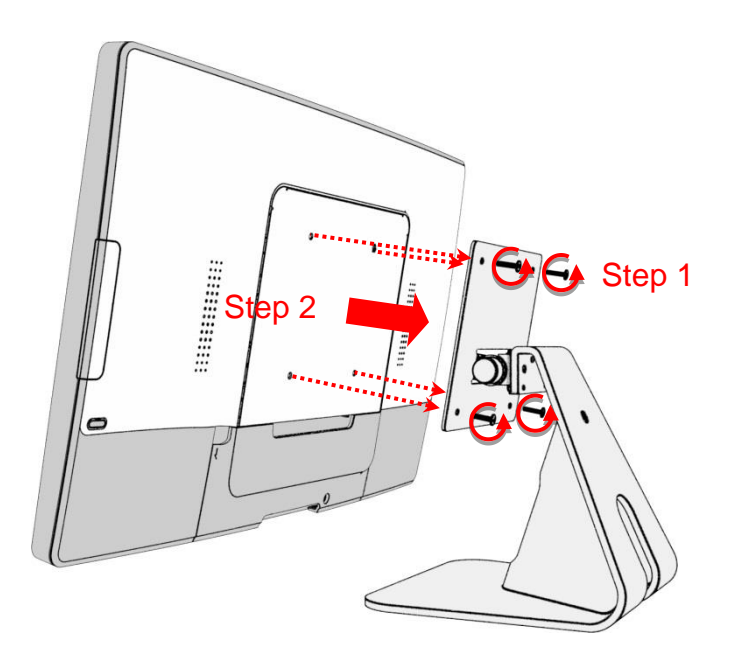

## 2.4.3 Install the Camera Module

Camera Module max. 19g

Step 1: Remove the side cover.

Step 2: Connect the camera module cable to the touch monitor.

Step 3: Install the two M3 screws to fasten the camera module.

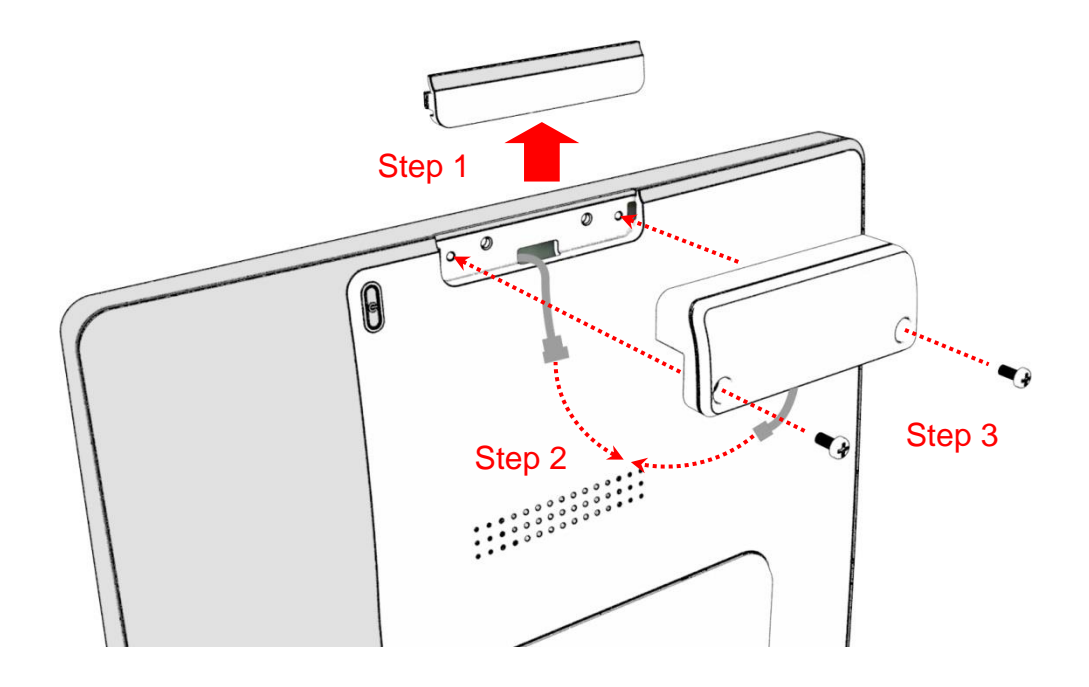

#### 2.4.4 Dismantle the Camera Module

- Step 1: Loosen the screws.
- Step 2: Remove the camera module cable from the touch monitor.
- Step 3: To assemble the side cover.

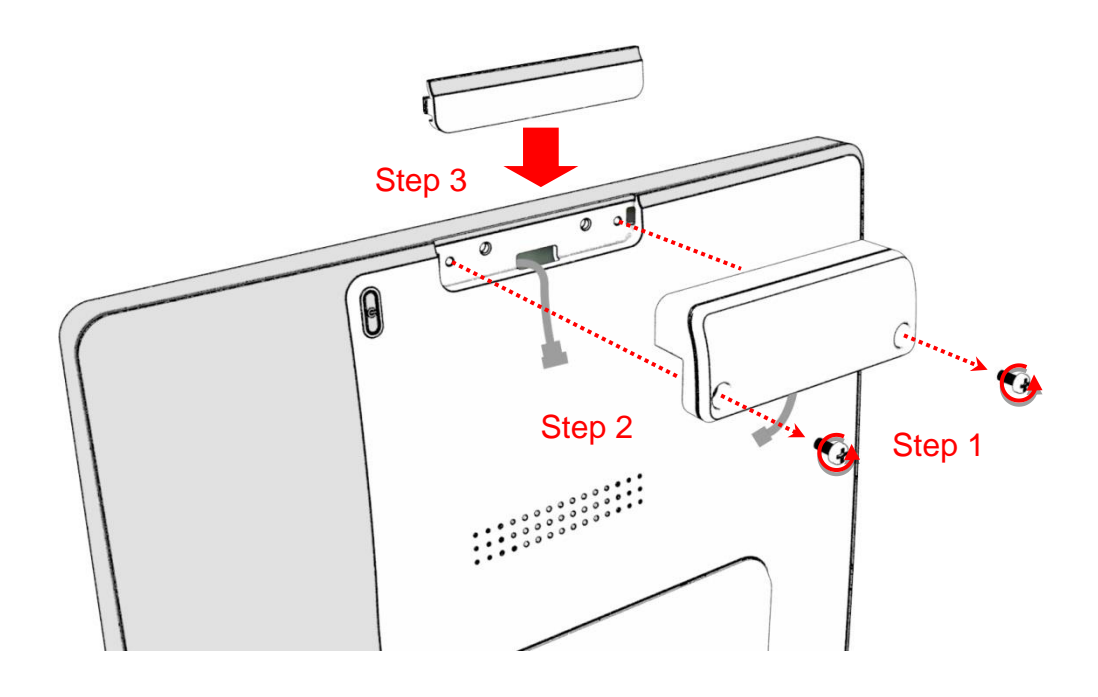

## 2.4.5 Install the MSR Module

MSR Module max. 62g.

Step 1: Remove the side cover.

Step 2: Connect the MSR module cable to the touch monitor.

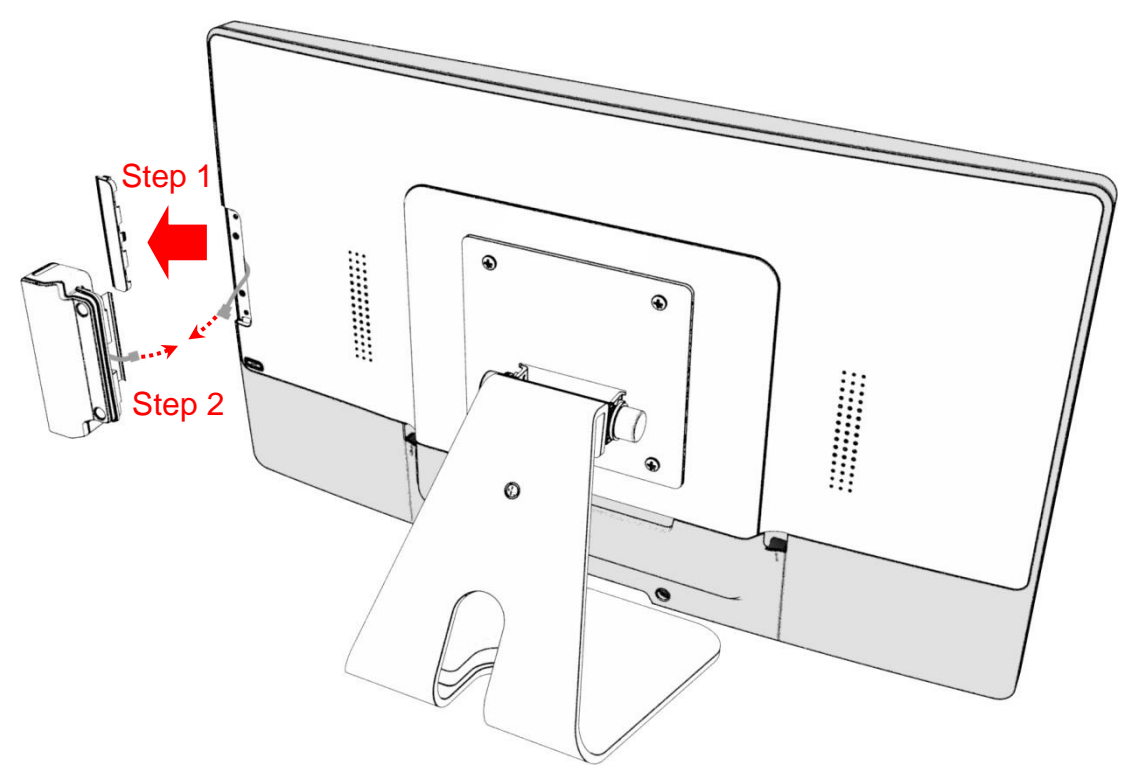

Step 3: The metal bracket hook into the gap between cover glass and bezel.

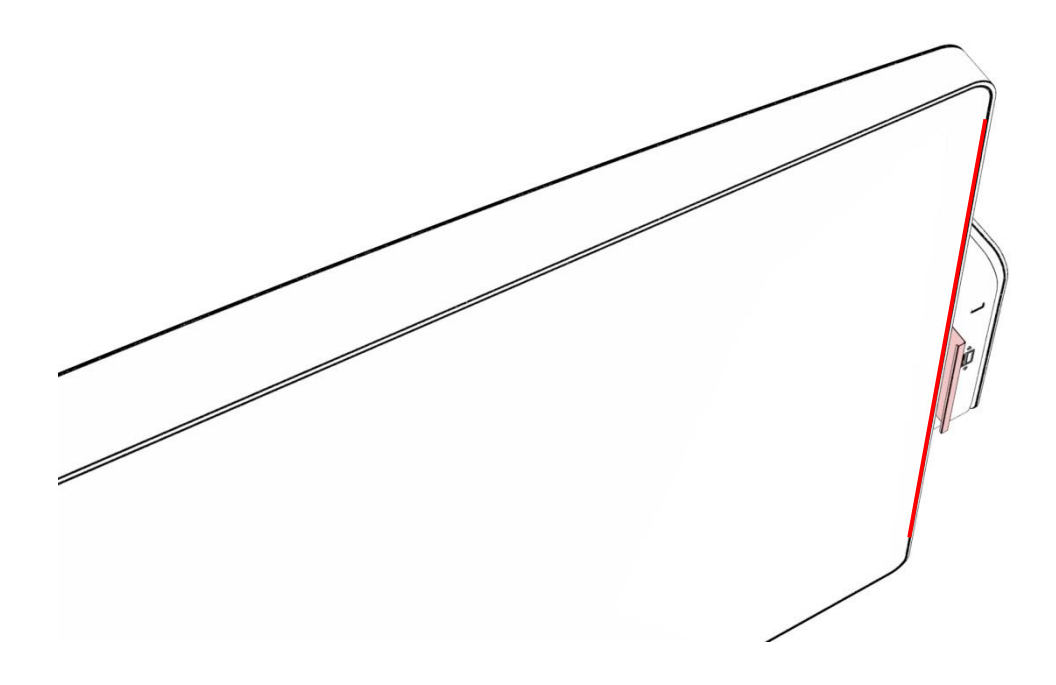

Step 4: Install the two M3 screws to fasten the MSR module.

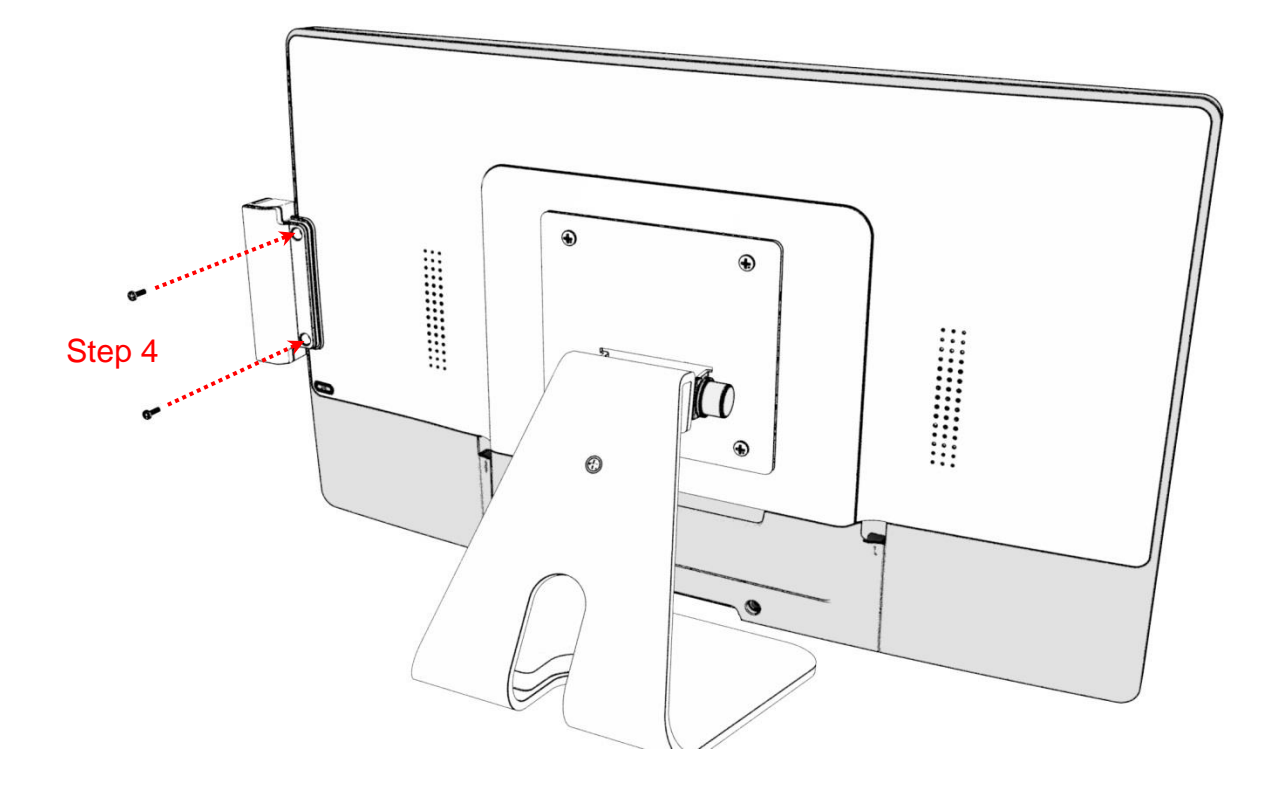

## 2.4.6 Dismantle the MSR Module

Step 1: Loosen the screws.

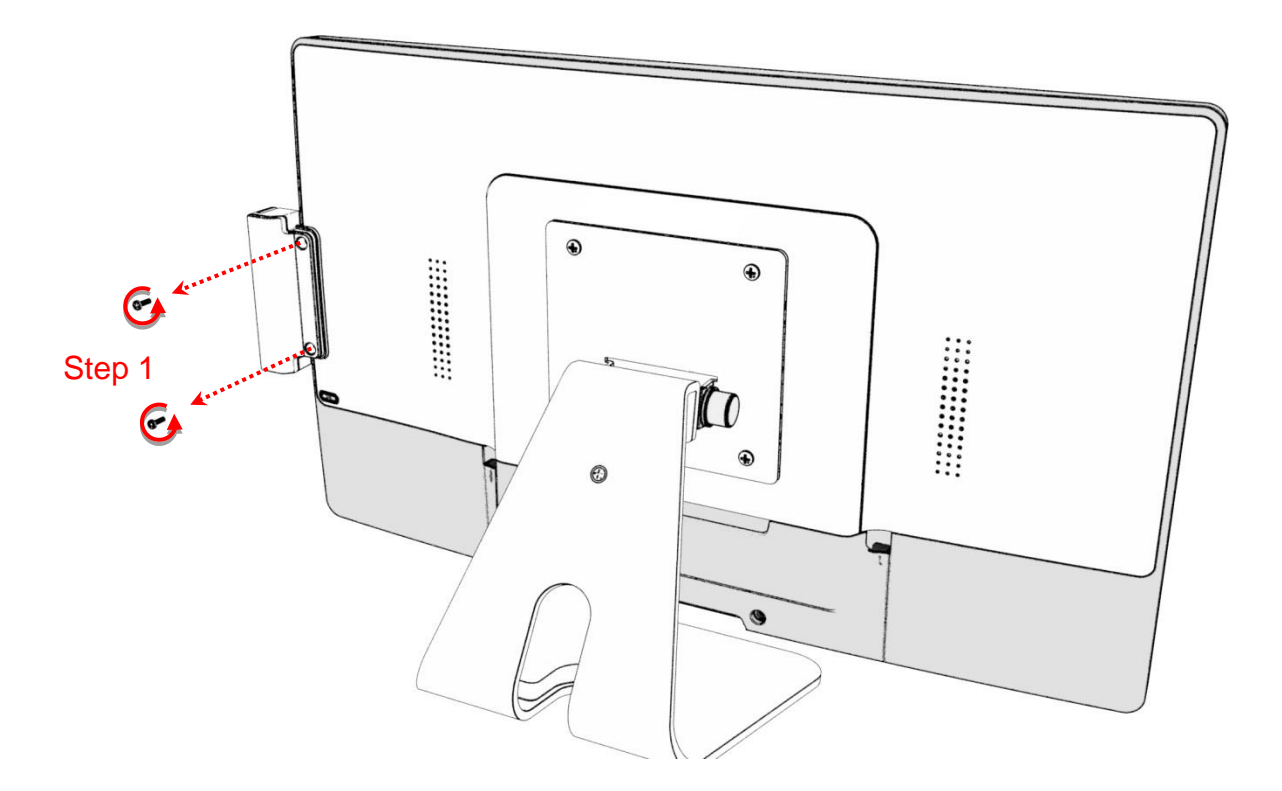

Step 2: Remove the MSR module cable from the touch monitor. Step 3: To assemble the side cover.

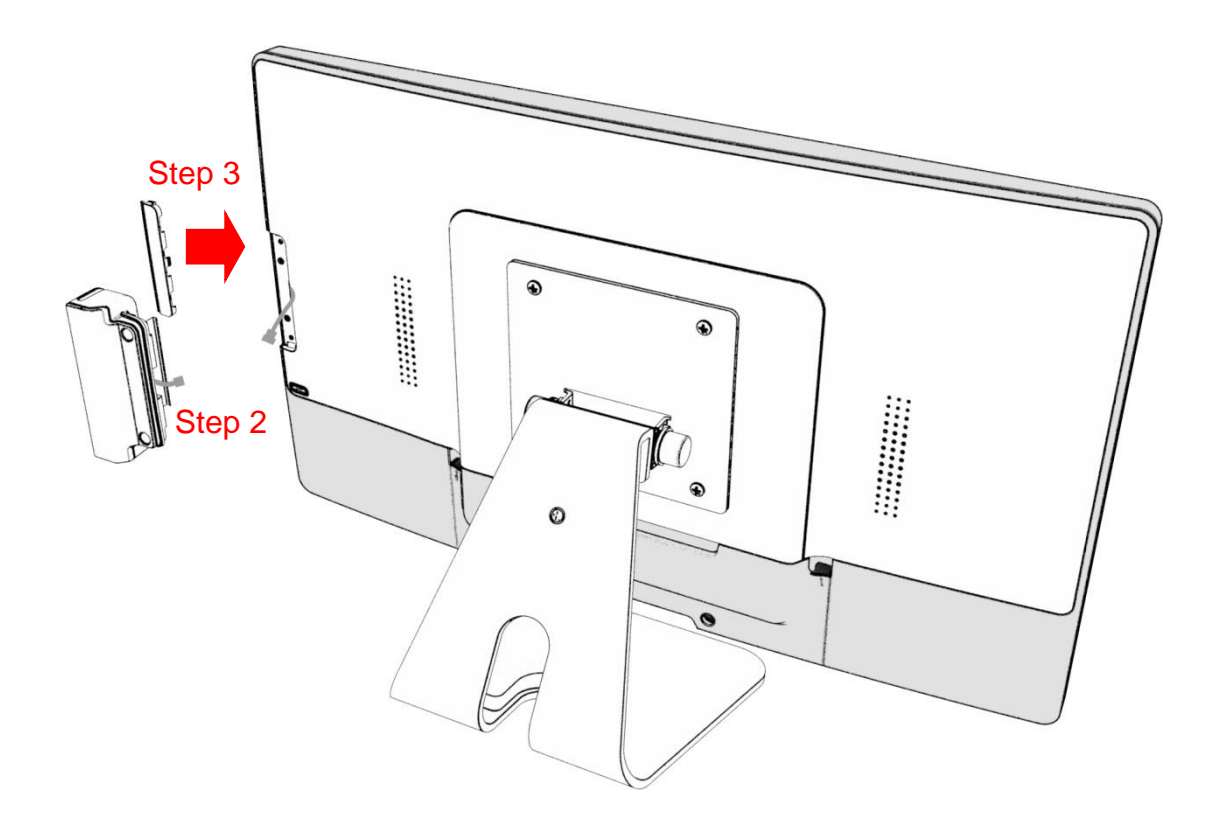

# Appendix

### Declaration of the Presence Condition of the Restricted Substances Marking

設備名稱:觸控螢幕 Equipment name:Touch LCD Monitor 型號(型式):Element M22-FHD Type designation (Type) :Element M22-FHD

| 單元 Unit                       | 限用物質及其化學符號<br>Restricted substances and its chemical symbols |                      |                  |                                                      |                                              |                                                      |
|-------------------------------|--------------------------------------------------------------|----------------------|------------------|------------------------------------------------------|----------------------------------------------|------------------------------------------------------|
|                               | 鉛<br>Lead<br>(Pb)                                            | 汞<br>Mercury<br>(Hg) | 鎘Cadmium<br>(Cd) | 六價鉻<br>Hexavalent<br>chromium<br>(Cr <sup>+6</sup> ) | 多溴聯苯<br>Polybrominated<br>biphenyls<br>(PBB) | 多溴二苯醚<br>Polybrominated<br>diphenyl ethers<br>(PBDE) |
| 塑膠零件<br>Plastic Parts         | 0                                                            | 0                    | 0                | 0                                                    | 0                                            | 0                                                    |
| 金屬零件<br>Metal Parts           | -                                                            | 0                    | 0                | 0                                                    | 0                                            | 0                                                    |
| 線纜和電纜組件<br>Cable<br>component | -                                                            | 0                    | 0                | 0                                                    | 0                                            | 0                                                    |
| LCD 面板<br>LCD Panel           | -                                                            | 0                    | 0                | 0                                                    | 0                                            | 0                                                    |
| 觸控式螢幕面板<br>Touch Panel        | -                                                            | 0                    | 0                | 0                                                    | 0                                            | 0                                                    |
| РСВА                          | -                                                            | 0                    | 0                | 0                                                    | 0                                            | 0                                                    |
| 軟體(CD 等)<br>Software          | 0                                                            | 0                    | 0                | 0                                                    | 0                                            | 0                                                    |

Note 1 : "Exceeding 0.1 wt %" and "exceeding 0.01 wt %" indicate that the percentage content of the restricted substance exceeds the reference percentage value of presence condition.  $\circ$ 

Note 2: " $\circ$ " indicates that the percentage content of the restricted substance does not exceed the percentage of reference value of presence.

Note 3: The "-" indicates that the restricted substance corresponds to the exemption.